## How to register for Internet Banking

### New Internet Banking Users

**Cater Allen** Private Bank

#### Welcome to the Internet Banking Registration Guide

This guide will show you step by step how to sign up and start using your new Internet Banking.

To ensure you can register and log in to the new Internet Banking, please have the following to hand:

**1. Customer ID** – You would have received two welcome letters from us after account opening. Your Customer ID is provided on the second welcome letter.

**2. Account Number** – You can find this on the first welcome letter you would have received from us. You can also find your account number on your statements and your cheque books.

**3.** Your **mobile phone** (the number you provided for your account) as this will be used for **One Time Passcode (OTP) verification.** 

If you have any trouble following this guide, please visit the FAQs section on <u>caterallen.co.uk</u> or speak to a member of our team.

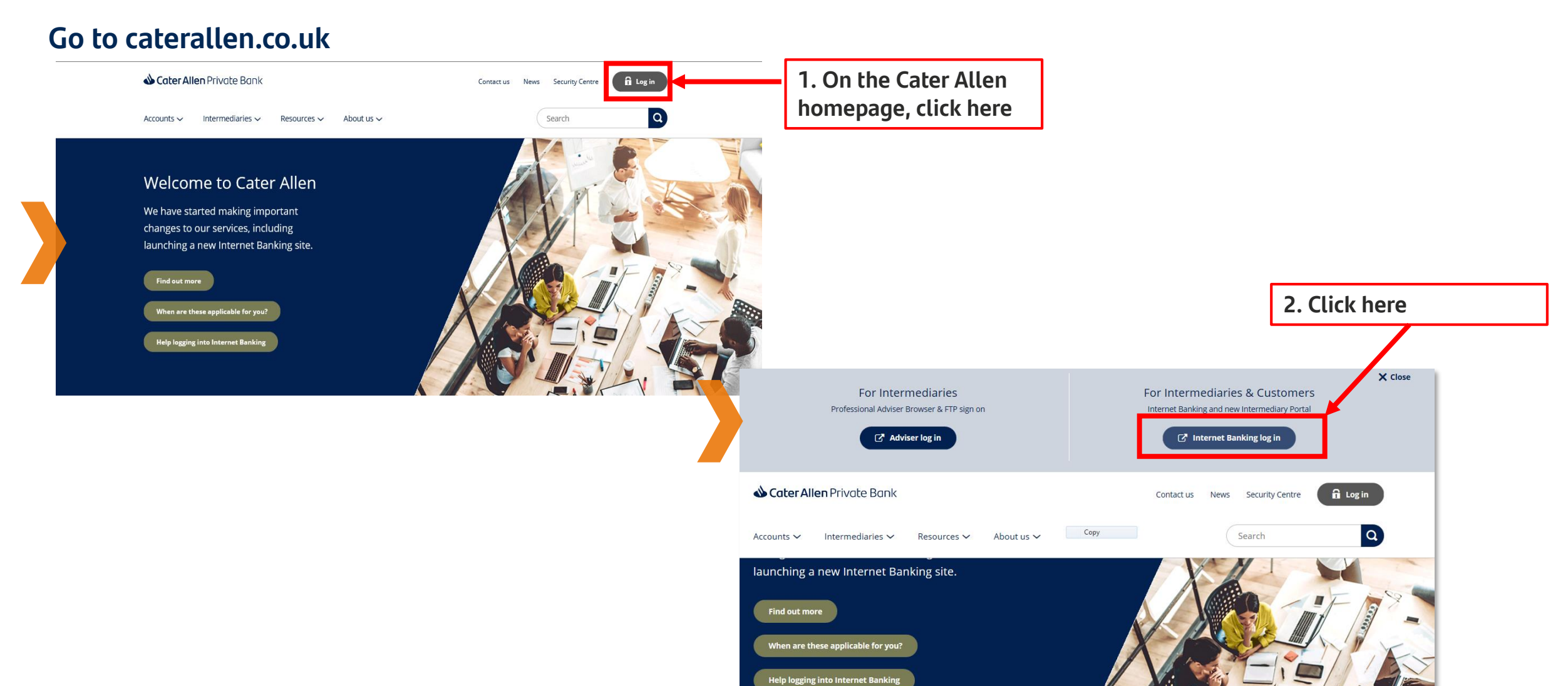

| Welcome to Cater Allen Internet Banking         Identify yourself                                                                                                    |                                                           |
|----------------------------------------------------------------------------------------------------|-----------------------------------------------------------|
| Enter your Username or your Customer ID.                                                                                                    | 1. Enter your Customer ID<br>Then <b>click "Continue"</b> |
| Forgotten your details?         Please call our Client Service Centre on 0800 092 3300 for assistance.         For our Client Service Centre hours and further contact details please see www.caterallen.co.uk/contact-us         International number +44(0)114 228 2407. Calls will be charged at your usual International rate.         Cater Allen Private Bank is the name used for banking services provided by Cater Allen Limited. Registered Office: 2 Triton Square. Regent's         Place, London, NWI 3AN, Registered in England and Wales number 383032. Authorised by the Prudential Regulation Authority and regulated by the Financial Conduct Authority and Prudential Regulation Authority. Our Financial Services Register number is 178737. You can check this on the Financial Services Register durademarks. Calls may be recorded or monitored. Telephone 0800 092 3300. www.caterallen.co.uk         Cater Allen Internet Banking uses session cookles to protect our customers and prevent fraudulent activity. If cookles are disabled on your browser you will not be able to access Cater Allen Internet Banking. For more information see www.caterallen.co.uk/privacy |                                                           |

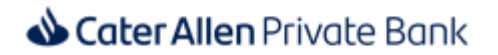

Step 1. You will be directed to the Internet Banking registration page. Re-enter your Customer ID and also enter your Account Number here.

| Cater Allen -<br>Private Bank                               |                                          |                                                        |                                |                                             |
|-------------------------------------------------------------|------------------------------------------|--------------------------------------------------------|--------------------------------|---------------------------------------------|
| Register for Interne                                        | t Banking                                |                                                        |                                |                                             |
| Identify Yourself                                           |                                          |                                                        |                                |                                             |
|                                                             | 2                                        | 3                                                      | 4                              |                                             |
| Enter your Customer II<br>Fields marked with * are mandator | D and Account number                     |                                                        |                                | 1. Please re-enter your Customer<br>ID here |
| Customer ID *                                               |                                          |                                                        |                                | 2. Please enter your Account<br>Number here |
| Account number *                                            |                                          |                                                        |                                |                                             |
| Please confirm you have read th                             | e terms and conditions before proceeding | 3. Please click on the che<br>Conditions before procee | eck box to confirm you<br>ding | ı have read the Terms and                   |
| Back Continue                                               | lick hore to continue                    | ··                                                     |                                |                                             |
| 4. C                                                        |                                          |                                                        |                                | Ę                                           |

Step 2. You will be sent an OTP message so that we can confirm it's really you.

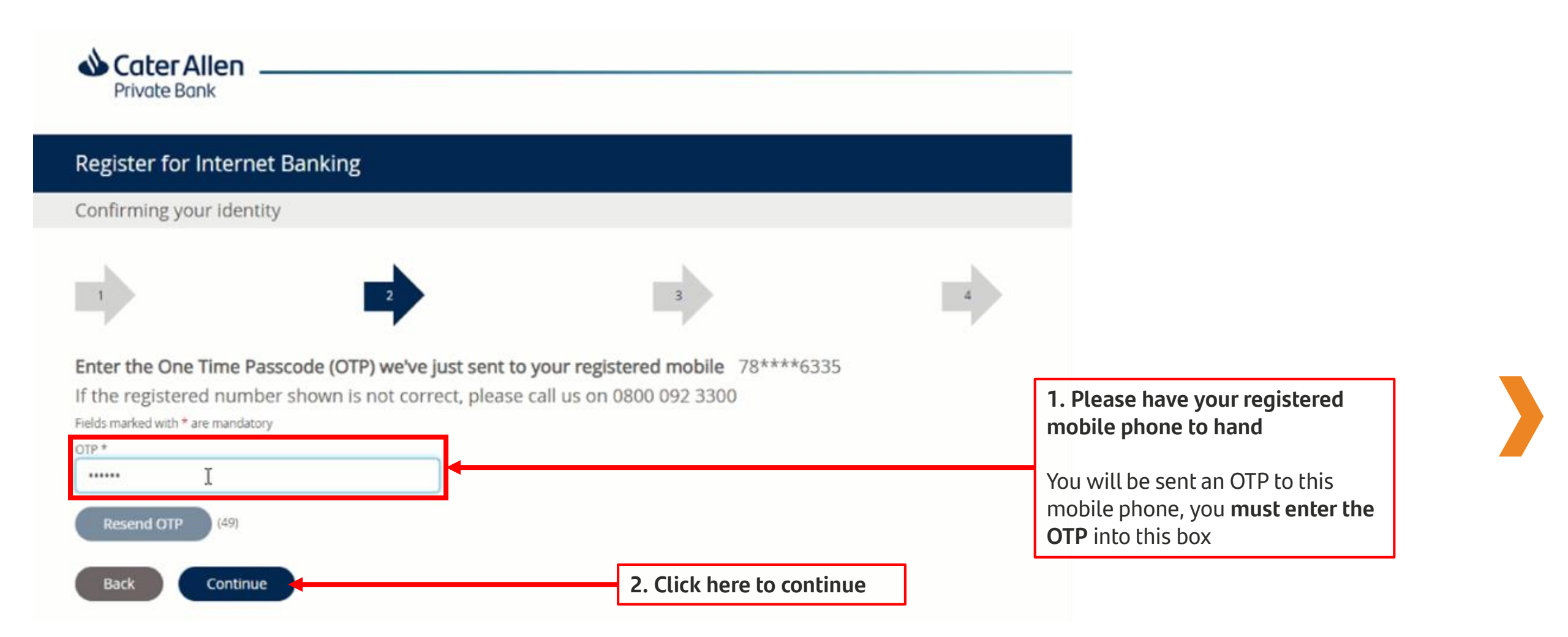

Step 3. You must now set up your Username, Password and Personal Access Code (PAC) which will become your Internet Banking log in details.

| Cater Allen Private Bank                                                                                             |                                                                                                    |
|----------------------------------------------------------------------------------------------------|----------------------------------------------------------------------------------------------------|
| Welcome to Cater Allen Internet Banking                                                                              |                                                                                                    |
| Create Profile                                                                                                    | Ensure you meet all<br>the requirements to<br>create your new profile                                                                                                    |
| Create your new access details Fields marked with * are mandatory  Username *  Password *  Confirm Password *  PAC * | <ul> <li>Your Username must: <ul> <li>Be between 5 – 26 characters in length</li> <li>Contain a minimum of 5 alphabetic characters</li> <li>Not include spaces or special characters</li> <li>Not include a sequence of 5 or more characters that appear in your Internet Banking Password</li> </ul> </li> <li>Your Password must: <ul> <li>Be between 8 and 20 characters in length</li> <li>Not be the same as your Username</li> <li>Contain Uppercase, Lowercase, Numeric characters and at least one of the following special characters: ~!@#\$%^&amp;*()_{}:?&lt;&gt;</li> <li>Not contain your first, middle or last names</li> </ul> </li> <li>Your PAC must: <ul> <li>Be a 6 digit number</li> <li>Not be your date of birth</li> <li>Not include consecutive numbers e.g. 123456</li> <li>Not include repeated numbers e.g. 111234</li> </ul> </li> </ul> |
| Back Continue 2. Click here to continue                                                                              | <b>&amp; Cater Allen</b> Private Bank                                                                                                    |

|   | Cater Allen<br>Private Bank                                                                                                    |
|---|----------------------------------------------------------------------------------------------------|
|   | Register for Internet Banking                                                                                                    |
|   | You've successfully registered!                                                                                                    |
|   | 1 2   You have successfully set up your new log on details. Please make sure you use these details for logging into Internet Banking going forward. To log into Internet Banking now, please click Continue.   Continue |
| N | ow that you have set up your log in details, you <u>need to log in</u> to access Internet Banking                                                                                                    |
|   | ow that you have set up your tog in details, you <u>need to tog in</u> to detess internet banking                                                                                                    |

#### Step 5. To log in enter your Customer ID or the Username you created during the registration process.

| <form>         Welcome to Cater Allen Internet Banking         Jentify yourself         Image: State State Stat</form> | Cater Allen<br>Private Bank                                                                                                    |                                                                                                    |
|----------------------------------------------------------------------------------------------------|----------------------------------------------------------------------------------------------------|----------------------------------------------------------------------------------------------------|
| Identify yourself     Inter your Username or Customer ID     Username or Customer ID     Inter your newly created Username or your Customer ID     Continue     Continue     Continue     Continue     Continue     Continue     Continue                                                                                                    | Welcome to Cater Allen Internet Banking                                                                                                    |                                                                                                    |
| <form>         Image: construction of Customer ID       Image: construction of Customer ID         Image: construction of Customer ID       Image: construction of Customer ID         Image: construction of Customer ID       Image: constructiD       Image: construction of Cus</form>                                                                                                    | Identify yourself                                                                                                    |                                                                                                    |
| Cater Allen Private Bank is the name used for banking services provided by Cater Allen Limited. Registered Office: 2 Triton Square, Regent's Place, London, NW1 3AN. Registered in England and Wales number 383032. Authorised by the Prudential Regulation Authority and Prudential Regulation Authority and Prudential Regulation Authority and Prudential Regulation Authority and Prudential Regulation Authority and Prudential Regulation Authority. Our Financial Services Register number is 178737. You can check this on the Financial Services Register by visiting the FCA's website www.fca.org.uk/register. Cater Allen Limited is part of the Santander group. Cater Allen and the flame logo are registered trademarks. Calls may be recorded or monitored. Telephone 0800 092 3300. www.caterallen.co.uk Cater Allen Internet Banking uses session cookies to protect our customers and prevent fraudulent activity. If cookies are disabled on your browser you will not be able to access Cater Allen Internet Banking. For more information see www.caterallen.co.uk/privacy                                                                                                    | Enter your Username or Customer ID Username or Customer ID Remember Me Continue Forgotten your Username? Forgotten your Password? Forgotten your Password? Forgotten your details or unable to log in?                                                                                                    | 1. Please enter your newly created Username or your Customer ID<br>2. Click here to continue                                                                                                    |
| Protected                                                                                                    | Cater Allen Private Bank is the name used for banking services provided by Cater Allen Limited. Registered Office: 2 Triton Square, Regent<br>Authority and regulated by the Financial Conduct Authority and Prudential Regulation Authority. Our Financial Services Register number<br>Cater Allen Limited is part of the Santander group. Cater Allen and the flame logo are registered trademarks. Calls may be recorded or mor<br>Cater Allen Internet Banking uses session cookies to protect our customers and prevent fraudulent activity. If cookies are disa<br>www.caterallen.co.uk/privacy | It's Place, London, NW1 3AN. Registered in England and Wales number 383032. Authorised by the Prudential Regulation<br>r is 178737. You can check this on the Financial Services Register by visiting the FCA's website www.fca.org.uk/register.<br>nitored. Telephone 0800 092 3300. www.caterallen.co.uk<br>abled on your browser you will not be able to access Cater Allen Internet Banking. For more information see |
|                                                                                                    |                                                                                                    | Protected                                                                                                    |

| Cater Allen<br>Private Bank                                                                    |                                                                                                    |                                                                   |
|------------------------------------------------------------------------------------------------|----------------------------------------------------------------------------------------------------|-------------------------------------------------------------------|
| Welcome to Cater Allen Internet Banking                                                        |                                                                                                    |                                                                   |
| Verify yourself                                                                                |                                                                                                    |                                                                   |
| Enter the 1st, 5th and 6th characters of your<br>Personal Access Code                          | Important Fraud Information Never share a Cater Allen Private Bank One Time Passcode (OTP) with another person. Not even a Ceter Allen Private Bank employee. Never download software or let anyone remotely log on to your computer or devices, either during or after a cold call.                                                                                                    | 1. Enter the 3 digits<br>requested from your<br>newly created PAC |
| Enter your Password Password                                                                   | Never enter your Internet Banking details after clicking on a link in an email or text message.<br>Never transfer or withdraw money out of your account if you're instructed to do so for security reasons.<br>Never set up new or change existing payment details without first verifying the request directly with the person or company<br>you're paying, preferably using existing contact details. | 2. Enter your newly<br>created Password                           |
| Back Continue                                                                                  | Click here for more information on how to protect yourself from fraud and scams. Security Software                                                                                                    | 3. Click here to continue                                         |
| Forgotten your PAC?<br>Forgotten your Password?<br>Forgotten your details or unable to log in? | Install Trusteer Rapport. This free software can help protect you when you're using Internet Banking.<br>Received a suspicious email?<br>If you get an email that's branded Cater Allen Private Bank but doesn't contain your name, do not reply, open any attachment or<br>click on any link. Forward the email to phishing@caterallen.co.uk for us to investigate.                                    |                                                                   |

| Cater Allen                                |                                        | A                                                     |                         |
|--------------------------------------------|----------------------------------------|-------------------------------------------------------|-------------------------|
| Your Customer ID                           |                                        |                                                       |                         |
| My accounts Payment services Term deposits |                                        | My details Mailbox Authorisation Contact us           |                         |
| Account services                           | O Personal accounts                    |                                                       | Once successfully       |
| My accounts                                | £ 14.95                                |                                                       | togged iii, you witt be |
| Last 30 days transactions                  | Private Bank Account Available Balance |                                                       | able to access your     |
| Transaction list                           | L'realt interest rate 0.25%            |                                                       | account(s).             |
| Account details                            |                                        |                                                       |                         |
| Account statement                          |                                        |                                                       |                         |
| Statement preferences                      |                                        |                                                       |                         |
| Service request tracker                    |                                        |                                                       |                         |
| Access management                          |                                        |                                                       |                         |
| Account closure                            |                                        |                                                       |                         |
| Cheque book request                        |                                        |                                                       |                         |
| Enquire cheque status                      |                                        |                                                       |                         |
| Cancel a cheque                            |                                        |                                                       |                         |
| Terms & conditions   Privacy policy        |                                        | © 2020 Cater Allen Private Bank   All rights reserved |                         |

# Thank you

**Cater Allen** Private Bank